## Инструкция по работе с BigBlueButton в Системе информационнометодической поддержки (СИМП) для слушателей

Для участия в конференциях с использование BigBlueButton рекомендованно скачать портативную версию MozillaFirefox размещенную на файловом сервере филиала. Для этого введите в адресную строку проводника Вашего компьютера его адрес: *ftp://178.237.180.42* и нажмите клавишу Enter, как изображено на рисунке ниже:

| G ( ▼ 1 ftp://178.237.180.42/ | Ŧ | 44 | Поиск: 178.237.180.42 | Q     |
|-------------------------------|---|----|-----------------------|-------|
| Упорядо нь                    |   |    |                       | <br>0 |
| 🙀 Избранное                   |   |    |                       |       |
| 🥽 Библиотеки                  |   |    |                       |       |
| 📰 Видео                       |   |    |                       |       |
| 📔 Документы                   |   |    |                       |       |
| 💼 Загрузки                    |   |    |                       |       |
| 🔚 Изображения                 |   |    |                       |       |
| 📄 Мои файлы                   |   |    |                       |       |
| 👌 Музыка                      |   |    |                       |       |
| 🜏 Домашняя группа             |   |    |                       |       |
| 🕎 Компьютер                   |   |    |                       |       |
| 🚢 Локальный диск (С:          |   |    |                       |       |
| 👝 Tren (E:)                   |   |    |                       |       |
| 🔮 Сеть                        |   |    |                       |       |
| Эленентор. О                  |   |    |                       |       |
| Jiemenios. o                  |   |    |                       |       |
|                               |   |    |                       | 170   |

Введите логин и пароль для входа:

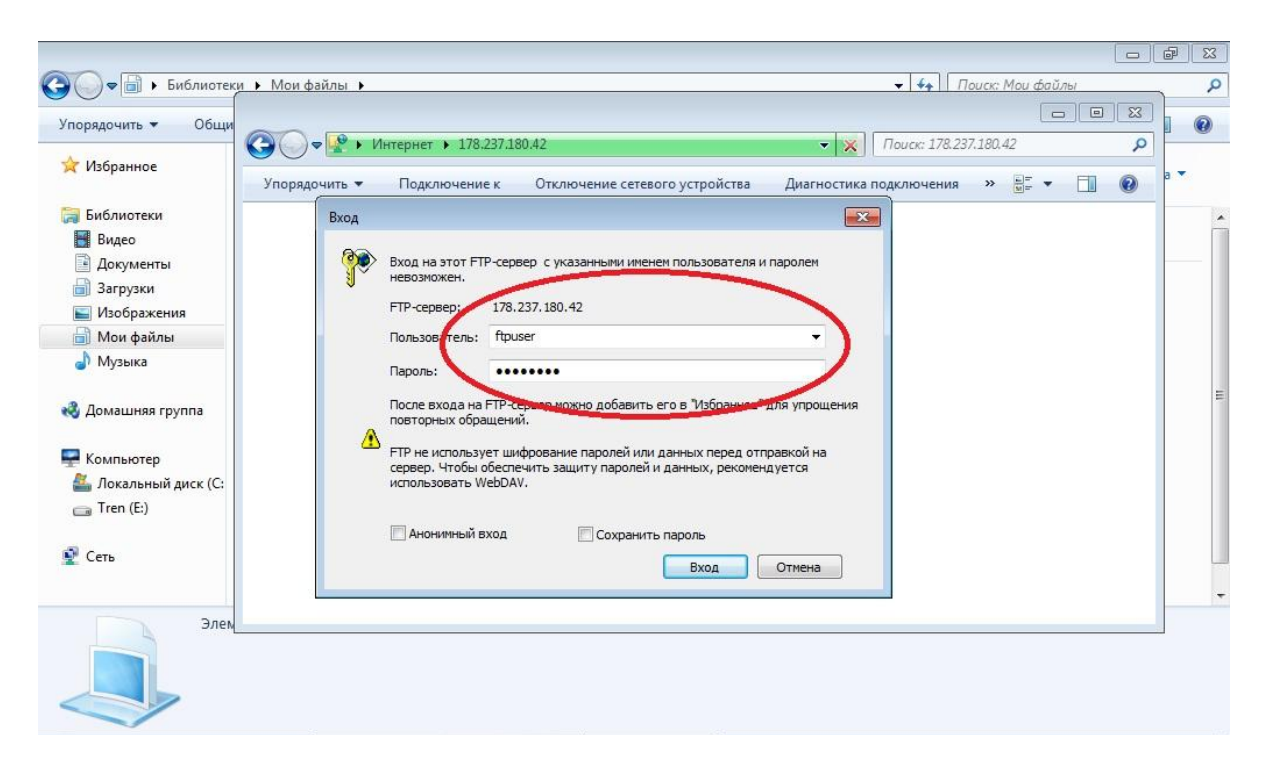

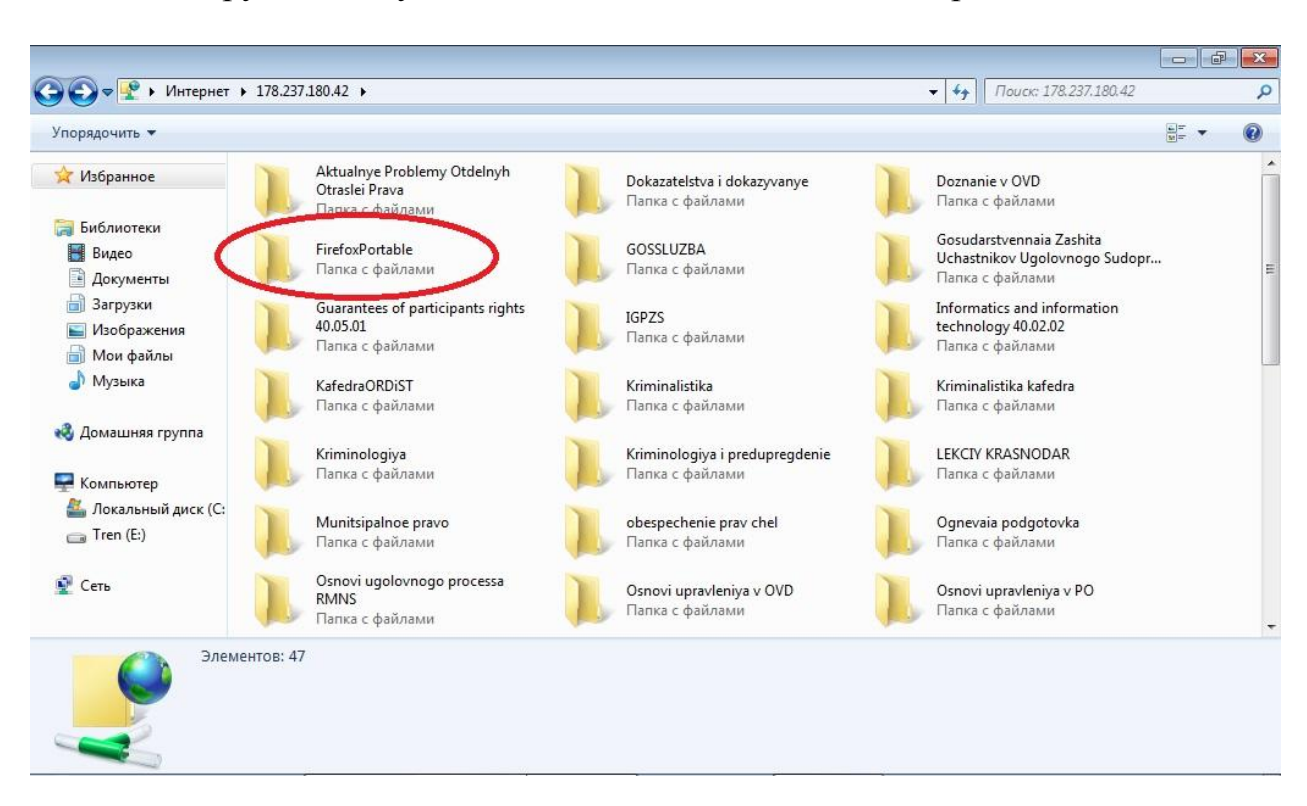

Откройте папку FirefoxPortable сохранённую на вашем компьютере и запустите файл FirefoxPortable.exe:

|                                                                                                    |                                  |                         |                            | ×     |
|----------------------------------------------------------------------------------------------------|----------------------------------|-------------------------|----------------------------|-------|
| 🔾 🗢 📕 🕨 Интернет 🕨 1                                                                                                | 78.237.180.42  FirefoxPortable + |                         | ✓ ✓ Поиск: FirefoxPortable | Q     |
| Упорядочить 👻                                                                                                    |                                  |                         |                            | <br>0 |
| 🔆 Избранное                                                                                                    | Арр<br>Папка с файлами           | Data<br>Папка с файлами | Other<br>Папка с файлами   |       |
| Библиотеки<br>Видео<br>Документы<br>Загрузки<br>Изображения<br>Мои файлы                                            | FirefoxPortable.exe              | help.html               |                            |       |
| <ul> <li>Домашняя группа</li> <li>Компьютер</li> <li>Локальный диск (С:</li> <li>Tren (Е:)</li> <li>Сеть</li> </ul> |                                  |                         |                            |       |
| Элементо                                                                                                    | DB: 5                            |                         |                            |       |

Скопируйте папку FirefoxPortable себе на компьютер:

Для подключения и участия в видеоконференции Вам необходимо войти в Ваш личный кабинет Системы информационно-методической поддержки (СИМП):

| AD                                                        | C 0 110            |                                                                            | (       | In F                                              |            |
|-----------------------------------------------------------|--------------------|----------------------------------------------------------------------------|---------|---------------------------------------------------|------------|
| -) → G w                                                  | U M 149.2          | 255.31.117/my/                                                             | 80% *** |                                                   |            |
| 🕽 Авиабилеты 🔒 Яндекс 🕻                                   | 8 Часто посещаемые | 🧓 Начальная страница                                                       |         |                                                   |            |
| Ставропольский филиа                                      | п Краснодарского   | руниверситета МВД России Русский (ru) *                                    |         | Калиновский Сергей_Викторс                        | 10/14      |
| Калинс                                                    | овский Сер         | ргей_Викторович                                                            |         | Настроить з                                       | ту страниц |
| навигация                                                 | EO                 | СВОДКА ПО КУРСАМ (УСТАРЕВШИЙ)                                              |         | ЛИЧНЫЕ ФАЙЛЫ                                      |            |
| Личный кабинет<br>страница<br>Страницы сайта<br>Жон колсы |                    | 1-й курс (набор 2019 г.), НАПРАВЛЕНИЕ<br>ПОДГОТОВКИ 40.03.01 ЮРИСПРУДЕНЦИЯ |         | Нет ни одного файла<br>Управление пичными файлами |            |
| ▶ 1к. (н.2019)Ю                                           |                    | (группы 1911 СВ-Ю, 1912 СВ-Ю)                                              |         | ПОЛЬЗОВАТЕЛИ НА САЙТЕ                             |            |
|                                                           |                    | A                                                                          |         | (последние 5 минут)                               |            |
|                                                           |                    | You have upcoming bigbluebuttonbn sessions                                 |         | Джемакулов Рауф Рамазанович                       |            |
|                                                           |                    | Имеются новые сообщения на форуме                                          |         | П Мовсесян Артем Каренович                        |            |
|                                                           |                    |                                                                            |         | Калиновский Сергей_Викторович                     |            |
|                                                           |                    |                                                                            |         | Резников Дмитрий Владимирович                     |            |
|                                                           |                    |                                                                            |         | П Арзамасцева Маргарита Вартановн                 | a          |
|                                                           |                    |                                                                            |         | П Малашенко Михаил                                |            |
|                                                           |                    |                                                                            |         | Мальцев Александр Иванович                        |            |
|                                                           |                    |                                                                            |         | П Хамикоев Илья_Янович                            |            |
|                                                           |                    |                                                                            |         | ПОСЛЕДНИЕ ЗНАЧКИ                                  |            |
|                                                           |                    |                                                                            |         | У Вас нет значков для отображения                 |            |
|                                                           |                    |                                                                            |         | ПРЕДСТОЯЩИЕ СОБЫТИЯ                               |            |
|                                                           |                    |                                                                            |         | Нет предстоящих событий                           |            |
|                                                           |                    |                                                                            |         | Перейти к календарю                               |            |
|                                                           |                    |                                                                            |         | Новое событие                                     |            |
|                                                           |                    |                                                                            |         |                                                   |            |
|                                                           |                    | Вы зашли под именем Калиновский Сергей_Викторович (Выход)                  |         |                                                   |            |
|                                                           |                    | Вначало                                                                    |         |                                                   |            |
|                                                           |                    |                                                                            |         |                                                   |            |

В сводке по Вашему курсу кликните по ссылке *You have upcoming bigbluebuttonbn sessions:* 

| ) → C' û                                                               | 0 🔏 149.2       | 55.31.117/my/                                                                                                    | 80% *** |                                                                                                    | ۲      |
|------------------------------------------------------------------------|-----------------|----------------------------------------------------------------------------------------------------|---------|----------------------------------------------------------------------------------------------------|--------|
| Авиабилеты 🗿 Янаекс 🛱 Ч                                                | асто посещаемые | Начальная страница                                                                                                    |         |                                                                                                    |        |
| тавропольский филиал К                                                 | браснодарского  | университета МВД России Руссияй (re) *                                                                                                    |         | Калиновский Сергей_Викторови                                                                                                    | 19 2   |
| Калиное                                                                | аский Сер       | огей_Викторович                                                                                                    |         | Настроить эту                                                                                                    | страни |
| НАВИГАЦИЯ<br>Личный кабинет<br>= Домашняя страница<br>> Страницы сайта |                 | сводка покурсам (устаревший)<br>1-й курс (набор 2019 г.), НАПРАВЛЕНИЕ<br>ПОЛГОТОРИИ 40.03.01 КОВИСЛЕУЛЕНИИЯ                                                                                                    |         | ЛИЧНЫЕ ФАЙЛЫ<br>Нет ни одного файла<br>Управление личными файлами                                                                                                    | 8      |
| <ul> <li>Mon specia</li> <li>b 1x, (n.2019)/O</li> </ul>               |                 | (rpy the layer coordinate as a source of the second second |         | ПОЛЬЗОВАТЕЛИ НА САЙТЕ<br>(мосядере 5 ммут)<br>Галановской сарян. Вингревач<br>Рамкарской сарян. Вингревач<br>Рамкарской Сарян. Вингревач<br>Надаризова. Сестиаль Виздоникорона<br>Паколово Виасим Вангревач<br>И манчерской Саетиаль Виздоникорона<br>И манчерской Саетиаль Виздоникорона<br>И манчерской Саетиаль Виздоникорона<br>Саетиаль Виздоникорона<br>Сае |        |
|                                                                        |                 |                                                                                                    |         | ПОСЛЕДНИЕ ЗНАЧКИ<br>У Вас нет значков для отображения                                                                                                    |        |
|                                                                        |                 |                                                                                                    |         | ПРЕДСТОЯЩИЕ СОБЫТИЯ<br>Нет предстоящих событий<br>Перейти к календаро<br>Новое событие                                                                                                    |        |
|                                                                        |                 | Вы защля под яменем Калиновский Сергей, Викторович (Виход)<br>В начало                                                                                                    |         |                                                                                                    |        |

🚱 🦳 📴 🧔 🎝 🌔 🖻 🤱 🍸 🔤 🦉 🚳 🌄 🖉 🖉 📓 🔂 P - 4 R 🖘 1048

В развернувшемся списке кликните по ссылке с названием вашей конференции:

| п Видеоконференция                                                       | 🗙 🖕 BigBlueButto                                                                                                    | и - Видеокон 🔿 🗙 👘 Личный кабинет 🛛 🥹 🎦 🛨                                                                                                    | _          |                                                                                                    | (manifestion)                                           |      |
|--------------------------------------------------------------------------|----------------------------------------------------------------------------------------------------|----------------------------------------------------------------------------------------------------|------------|----------------------------------------------------------------------------------------------------|---------------------------------------------------------|------|
| -)→ C û                                                                  | 0 🔏 149.2                                                                                                    | 55.31.117/my/                                                                                                    | 80% •••• ( | ∃ ☆ ⊻ II                                                                                                    | \ 🖸 🔹                                                   | \$   |
| 🕽 Авиабилеты 🔋 Яндекс 🔅                                                  | Часто посещаемые                                                                                                    | 🥑 Начальная страница                                                                                                    |            |                                                                                                    |                                                         |      |
| тавропольский филиал                                                     | Краснодарского                                                                                                    | университета МВД России Русский (ru) *                                                                                                    |            | Калиновский Сергей_Е                                                                                                    | икторович                                               |      |
| Калино                                                                   | вский Сер                                                                                                    | ргей_Викторович                                                                                                    |            | Настр                                                                                                    | оить эту стрі                                           | аниц |
| НАВИГАЦИЯ                                                                |                                                                                                    | СВОДКА ПО КУРСАМ (УСТАРЕВШИЙ)                                                                                                    |            | ЛИЧНЫЕ ФАЙЛЫ                                                                                                    |                                                         |      |
| Личный кабинет<br>= Домашияя страница<br>> Страницы сайта<br>— Мои курсы |                                                                                                    | 1-й курс (набор 2019 г.), НАПРАВЛЕНИЕ<br>ПОДГОТОВКИ 40.03.01 ЮРИСПРУДЕНЦИЯ                                                                                                    |            | Нет ни одного файла<br>Управление личными файлами                                                                                                    |                                                         |      |
| ▶ 1x. (+.2019)Ю                                                          | <ul> <li>1r: (k:2019)/O</li> <li>(rpynni)</li> <li>You have<br/>Biggeorge<br/>Stateto n:<br/>Entis, ope</li> <li>Itwerror</li> </ul> | (группы 1911 СВ-Ю, 1912 СВ-Ю)<br>Vu have upcoming bigbluebutforbn sessions<br>Bugesnowdegemum BigBlueButf Bugesnowdegemum<br>Started: mermum, 7 Aarystr 2020, 1915<br>Ends: среда, 7 Октябра 2020, 2015<br>Имеется новые сообщения на форуме |            | ПОЛЬЗОВАТЕЛИ НА САЙТЕ<br>(последние 5 ми<br>Каличевский Соргей, Витор<br>Дикемакулов Рауб Размазано<br>Резников Диторий Владинов<br>Мадредина Светлана Владин<br>И почето Свений Дикртове<br>И лачено Свений Дикртове<br>Ахжаров Испам Магонергад<br>Тумасна Сергей Левонсенги<br>Елегений Никования Находия | ут)<br>эвич<br>ович<br>мировна<br>ч<br>киевич<br>киевич |      |
|                                                                          |                                                                                                    |                                                                                                    |            | ПОСПЕДНИЕ ЗНАЧКИ<br>У Вас нет значков для отображе                                                                                                    | ния                                                     | Ē    |
|                                                                          |                                                                                                    |                                                                                                    |            | ПРЕДСТОЯЩИЕ СОБЫТИЯ<br>Нет предстоящих событий<br>Перейти к календарю<br>Новое событие                                                                                                    |                                                         |      |
|                                                                          |                                                                                                    | Вы зашти под именем Каликовский Сергей_Викторович (Выход)<br>В начало                                                                                                    |            |                                                                                                    |                                                         |      |

## 

## Нажмите кнопку Подключиться к сеансу:

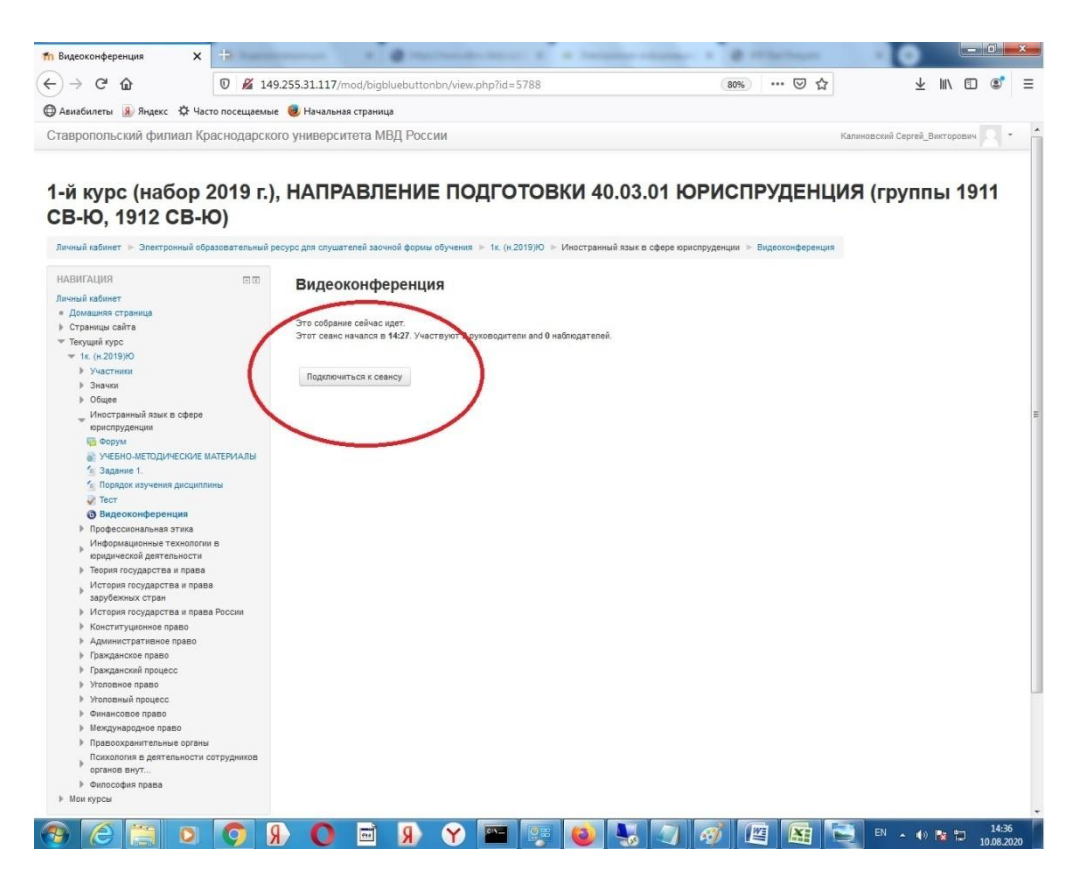

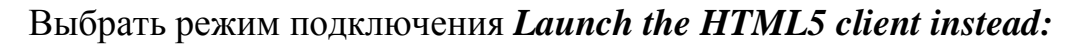

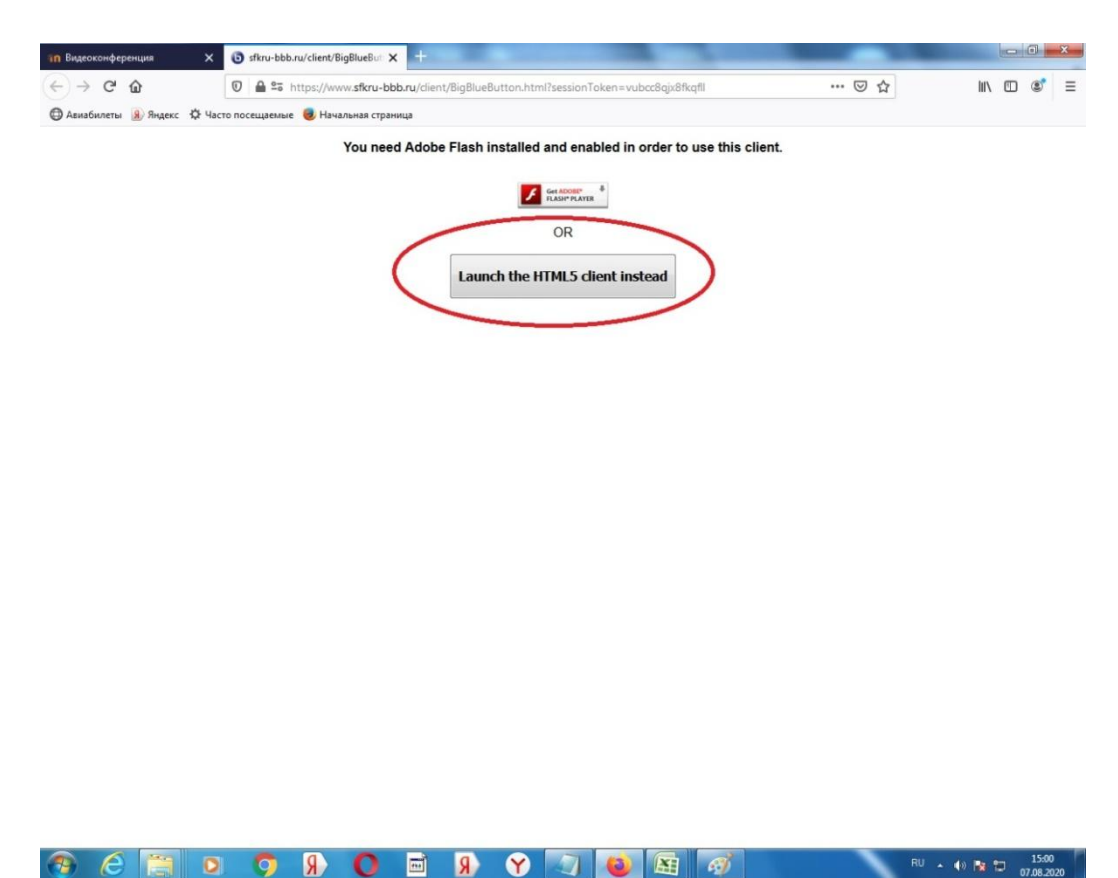

Войдите в конференцию с использованием микрофона:

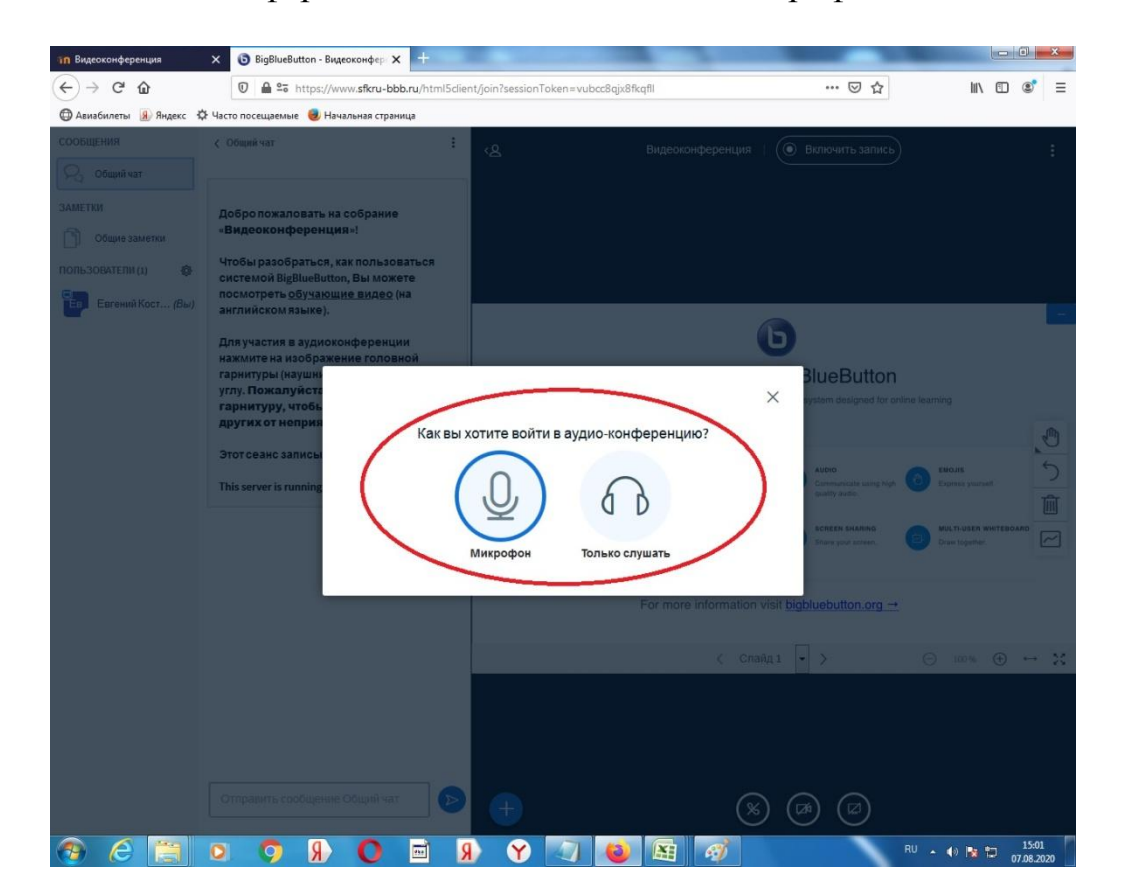

При необходимости микрофон можно включать и отключать использую кнопку с изображением микрофона:

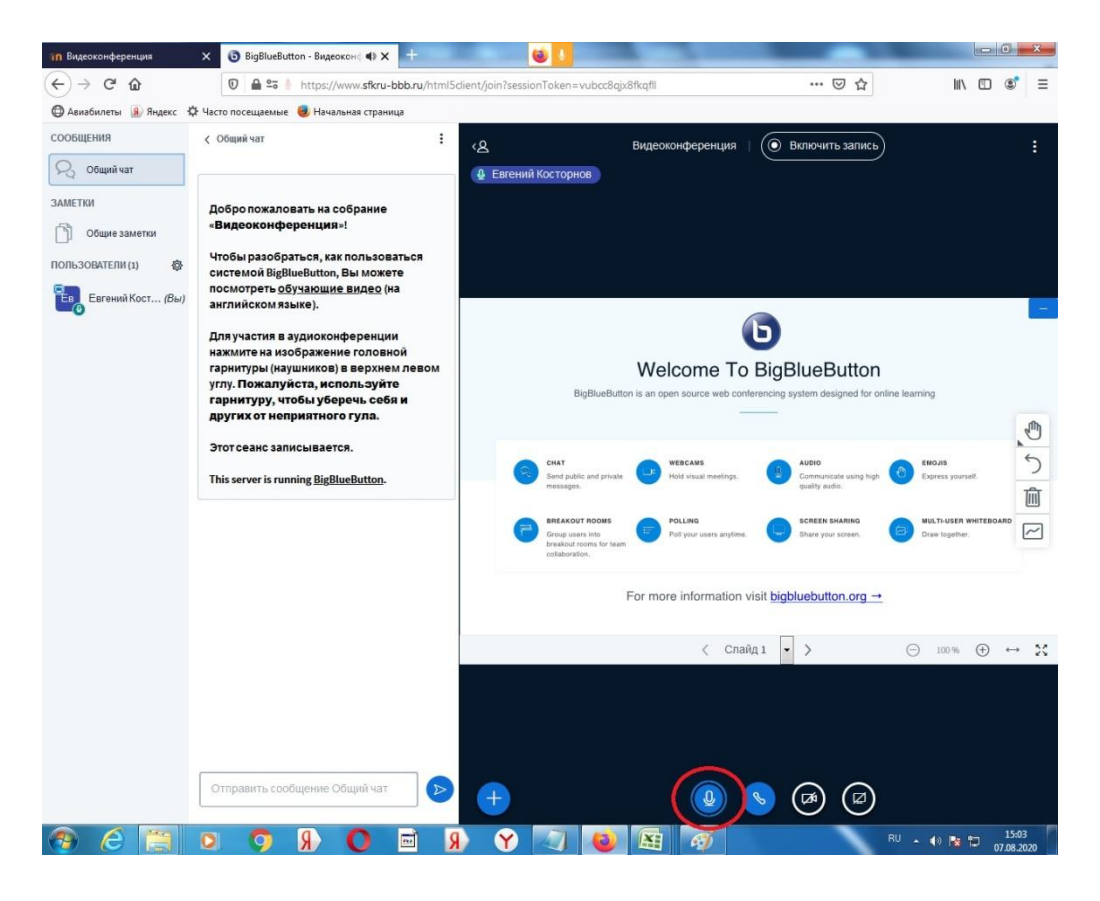

Далее для передачи видеоизображения нажмите кнопку *Транслировать веб-камеру:* 

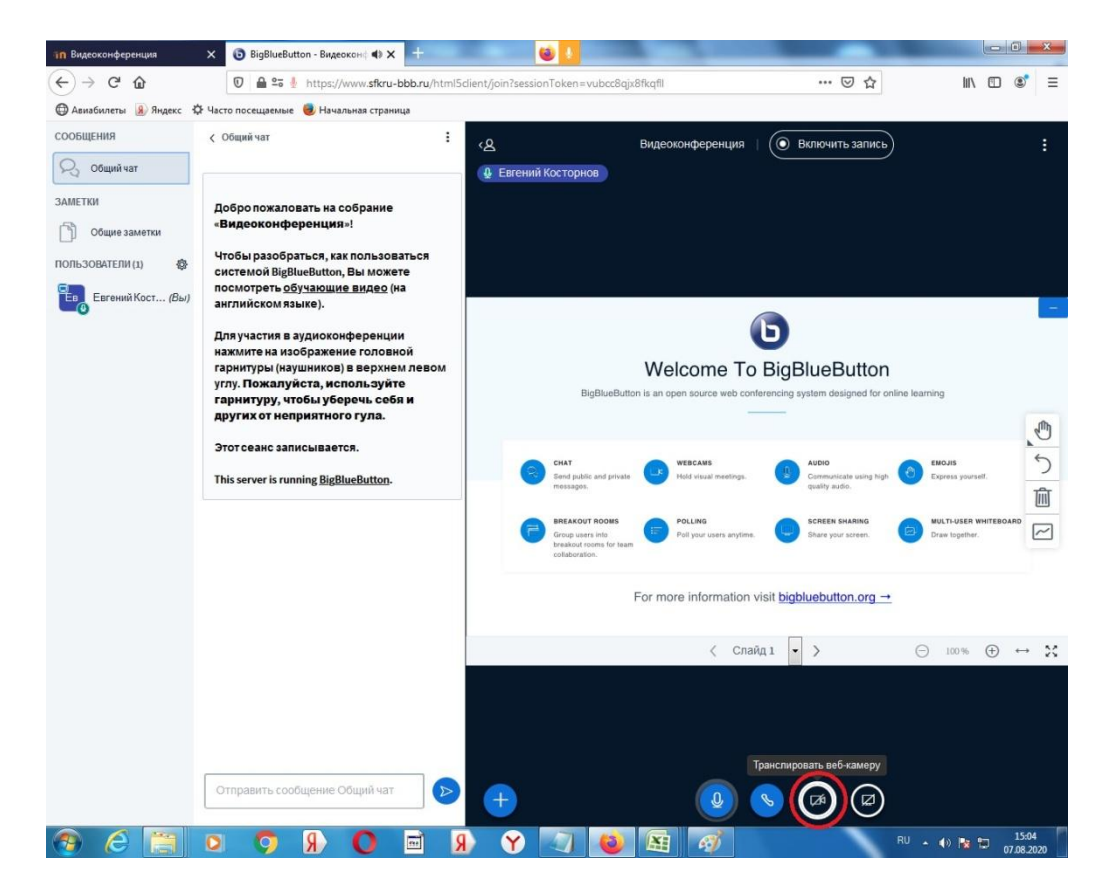

Выберете качество передачи видеоизображения вэбкамеры, рекомендуемый параметр Low quality:

| 🕲 BigBlueButton - Видеокона 🐗 | × 🖅 💼 📠 📖                                                                 | n 🕹 💶 🛛 👘                                 |                            |                |
|-------------------------------|---------------------------------------------------------------------------|-------------------------------------------|----------------------------|----------------|
| ← → ♂ ŵ                       | 💿 🚔 📽 https://www. <b>sfkru-bbb.ru</b> /html5                             | client/join?sessionToken=iwsynukavpz4axzh | ⊡ ☆                        | ± ⊪\ © ®* ≡    |
| 🖨 Авиабилеты 🔋 Яндекс 🌣       | Часто посещаемые 🥹 Начальная страница                                     |                                           |                            |                |
| сообщения                     | с Общий чат 🗄                                                             |                                           |                            |                |
| 💫 Общий чат                   |                                                                           |                                           |                            |                |
| ЗАМЕТКИ                       | Добро пожаловать на собрание                                              |                                           |                            |                |
| Общие заметки                 | «Видеоконференция»!                                                       |                                           |                            |                |
|                               | Чтобы разобраться, как пользоваться                                       |                                           |                            |                |
| Enternit Kort (Bal            | системои відвівевшиоп, вы можете<br>посмотреть <u>обучающие видео</u> (на |                                           |                            |                |
| -0                            | англииском языке).                                                        |                                           |                            | -              |
|                               | Для участия в аудионски в волити<br>нажмите на изобр:                     |                                           | ~                          |                |
|                               | гарнитуры (наушні<br>углу, Пожалуйста                                     |                                           | ^ BlueButton               |                |
|                               | гарнитуру, чтобь                                                          | Настройки вэбкамеры                       | system designed for anline |                |
|                               | This second second                                                        |                                           |                            | . 0            |
|                               | This server is running                                                    | Камера                                    | AUDIO                      | EMOJIE 5       |
|                               |                                                                           | Гуепиз 0582.0 Camera<br>Качество          | quality matter.            | Ŵ              |
|                               |                                                                           | Low quality                               | BCREEN BHARING             |                |
|                               |                                                                           |                                           |                            |                |
|                               |                                                                           | Отмена Начать трансляц                    | ию с вэб-камеры            |                |
|                               |                                                                           |                                           | pluebutton.org -+          |                |
|                               |                                                                           |                                           | Chain 1 - >                |                |
|                               |                                                                           |                                           |                            |                |
|                               |                                                                           |                                           |                            |                |
|                               |                                                                           |                                           |                            |                |
|                               |                                                                           |                                           |                            |                |
|                               | Отправить сообщение Общий чат                                             |                                           |                            |                |
|                               |                                                                           |                                           |                            |                |
|                               | R 🖻 🛛 🖉 🖸                                                                 | ) 🗙 🔤 🔤 🚳                                 | N 🔛 🏹 💵                    | • •) 💽 🔁 14:10 |

Приветственное окно сворачивается нажатием соответствующей пиктограммы, как показано ниже:

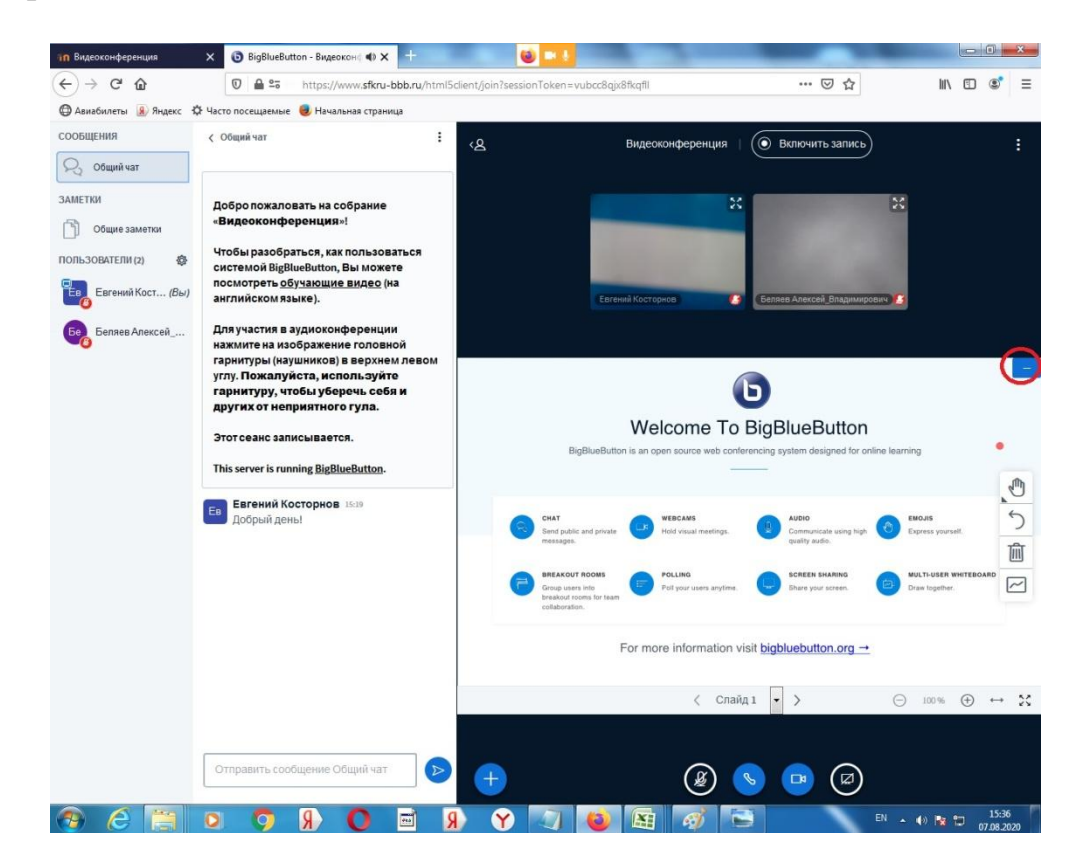

Для выхода из конференции необходимо нажать кнопку в виде троеточия, затем в появившемся меню нажать **Выход**:

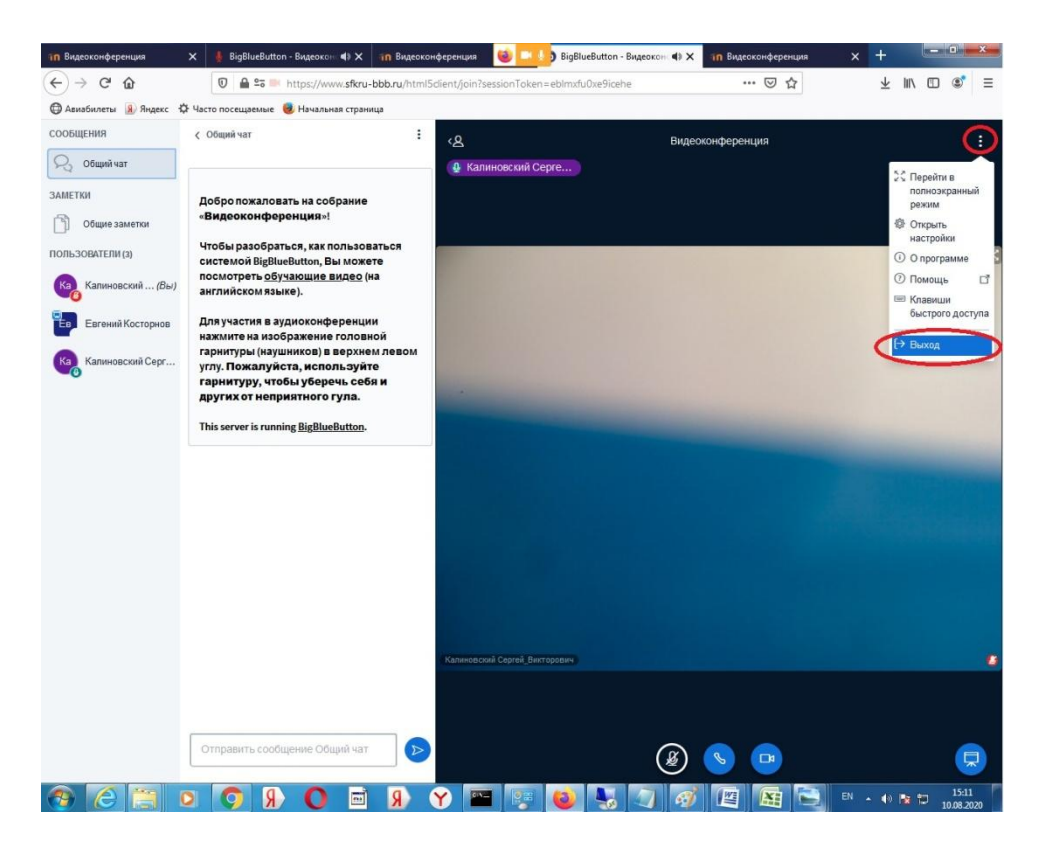